6 Desember 2019

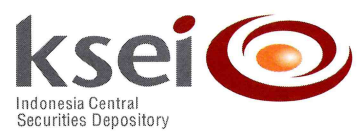

Nomor : KSEI-12613/DIR/1219 Lampiran : Tiga Set Dokumen Klasifikasi Surat : Umum

Kepada Pimpinan Perusahaan Efek Pimpinan Bank Kustodian Pimpinan Biro Administrasi Efek

Perihal : Panduan Implementasi Sistem C-BEST Next G Phase 2

Dengan hormat,

Merujuk pada surat KSEI nomor KSEI-12480/DIR/1219 pada 3 Desember 2019 perihal **Rencana Implementasi Sistem C-BEST Next G** *Phase* **2**, dengan ini kami informasikan beberapa hal berikut:

- 1. Aplikasi *Post-Trade Workstation* (PTW) terbaru C-BEST Next G *Phase* 2 telah dapat diunduh dari halaman depan sistem ORCHiD dengan alamat <u>http://10.112.1.31</u> dan <u>http://10.112.1.32</u>. Petunjuk letak *link* pengunduhan dapat melihat Lampiran 1
- 2. Instalasi aplikasi PTW pada poin 1, baru dapat dijalankan pada hari Minggu 8 Desember 2019 pukul 9.00 s.d. 12.00 WIB mengacu pada panduan Lampiran 2
- Persiapan implementasi dijalankan oleh Partisipan pada 8 Desember 2019 dengan mengikuti skenario pada Lampiran 3 serta menyampaikan hasil kesiapan implementasi tersebut ke alamat *email* training-cbestnextg@ksei.co.id dengan subject (kode PE\_Konfirmasi Keikutsertaan)
- 4. Partisipan diharapkan tidak melakukan aktivitas *input/upload* pada pelaksanaan persiapan implementasi. Apabila terdapat data yang di *input/*di *upload* akan menjadi data *production*
- 5. Pada 8 Desember 2019 tersebut, kami juga menghentikan sementara layanan C-BEST *Interface Realtime* (CIRT) dan pembuatan SID. Layanan CIRT mulai dihentikan pada Jumat 6 Desember pukul 19.00
- 6. Kami harapkan Bapak/Ibu dapat memastikan agar akses *port* 7070 ke alamat <u>http://cbest.ksei.co.id</u> dengan IP: 10.112.1.60 telah dibuka
- Komunikasi seperti pertanyaan, penyampaian informasi tambahan dapat disampaikan melalui media grup *Whatsapp* antara lain grup CA C-BEST Next G 1, CA C-BEST Next G 2, CA C-BEST Next G 3 dan CA C-BEST Next G 4

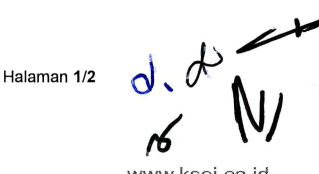

www.ksei.co.id

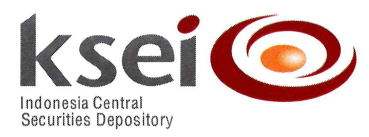

Partisipasi Bapak/Ibu dalam pelaksanaan persiapan implementasi C-BEST Next G *Phase* 2 tersebut sangat dibutuhkan guna memastikan kegiatan operasional pada Senin, 9 Desember 2019, dapat berjalan normal.

Atas perhatian dan kerja sama Bapak/Ibu, kami ucapkan terima kasih.

Hormat kami,

Syafruddin

Direktur

**M. Ichsan Fahreza Juli** Kepala Divisi Pengembangan Sistem Informasi

Tembusan:

1. Direksi PT Kustodian Sentral Efek Indonesia

CMU/Tindak Lanjut Rencana Implementasi Sistem C-BEST Next G Phase 2.docx

0

Halaman 2/2

## Panduan Instalasi Aplikasi C-BEST Next Generation (Post Trade Workstation)

1. Buka *browser Internet Explorer*. Ketikkan alamat berikut pada *address bar*. <u>http://cbest.ksei.co.id/ccs/PTW ksei.msi</u> kemudian tekan tombol "Enter".

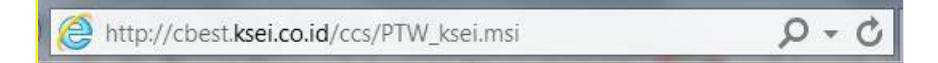

2. Klik "Save" untuk menyimpan *installer* pada PC anda atau "Run" untuk menjalankan proses instalasi tanpa melakukan penyimpanan *installer* pada PC anda.

| Do you want to run or save <b>PTW_ksei.msi</b> (31.7 MB) from <b>cbest.ksei.co.id</b> ? |     |        | ×      |
|-----------------------------------------------------------------------------------------|-----|--------|--------|
| This type of file could harm your computer.                                             | Run | Save 🔻 | Cancel |

3. Secara otomatis, *installer* yang diunduh akan tersimpan dalam folder *Downloads* dengan nama *file* PTW\_ksei.msi. *Double-click* untuk melakukan instalasi.

|                                                                                                    |                                                              |                    |                                   | _ 🗆 🗙       |
|----------------------------------------------------------------------------------------------------|--------------------------------------------------------------|--------------------|-----------------------------------|-------------|
| Correction of the second second secon | mita 🕨 Downloads                                             |                    | ✓ <sup>4</sup> → Search Download: | ς <u></u> ρ |
| Organize 👻 🌈 Install                                                                                                    | ✓ Share with ▼ E-mail New folder                             |                    | 800                               |             |
| ▲ 🚖 Favorites                                                                                                    | Name                                                         | Date modified      | Туре                              | Size        |
| E Desktop                                                                                                    | 📌 PTW_ksei                                                   | 10/18/2017 8:42 A  | Windows Installer Package         | 32,468 KB   |
| 🔈 Downloads                                                                                                    |                                                              |                    |                                   |             |
| \land OneDrive                                                                                                    |                                                              |                    |                                   |             |
| laces 😓 Recent Places                                                                                                    |                                                              |                    |                                   |             |
|                                                                                                    | •                                                            | III                |                                   | Þ           |
| PTW_ksei<br>Windows Installe                                                                                                    | Date modified: 10/18/2017 8:42 AM<br>r Package Size: 31.7 MB | Date created: 10/1 | .8/2017 9:14 AM                   |             |

4. Pastikan anda memiliki hak akses sebagai *Local Administrator* (Admin) untuk melakukan instalasi. Apabila muncul *pop up window* seperti gambar di bawah, maka masukkan *user name* dan *password* Admin, kemudian klik "Yes".

| S User Account Control                                                                                                    |                                                                                                    |                                                                                                    |  |
|----------------------------------------------------------------------------------------------------|----------------------------------------------------------------------------------------------------|----------------------------------------------------------------------------------------------------|--|
| ٢                                                                                                    | Do you want to allow the following program from an unknown publisher to make changes to this computer? |                                                                                                    |  |
|                                                                                                    | Program name:<br>Verified publisher<br>File origin:                                                    | C:\Users\dessy\AppData\Local\Microsof\Temporary<br>Internet Files\Content.IE5\8YLX42WR\PTW_ksei.msi<br>r: <b>Unknown</b><br>Hard drive on this computer |  |
| To continue, type an administrator password, and then click Yes.           User name           Password           Domain: KSEI |                                                                                                    |                                                                                                    |  |
| Sh                                                                                                    | ow details                                                                                             | Yes No                                                                                                    |  |

5. Harap tunggu sampai proses instalasi selesai.

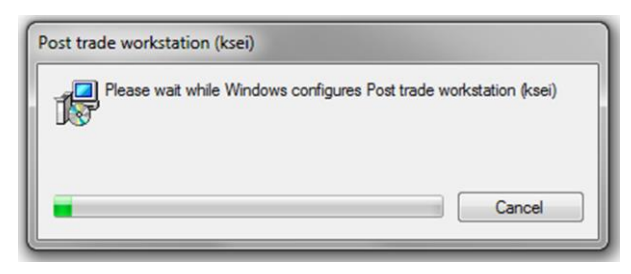

6. Setelah instalasi selesai, akan muncul *icon Post Trade Workstation* pada daftar program di PC. Klik pada *icon* tersebut untuk menjalankan aplikasi.

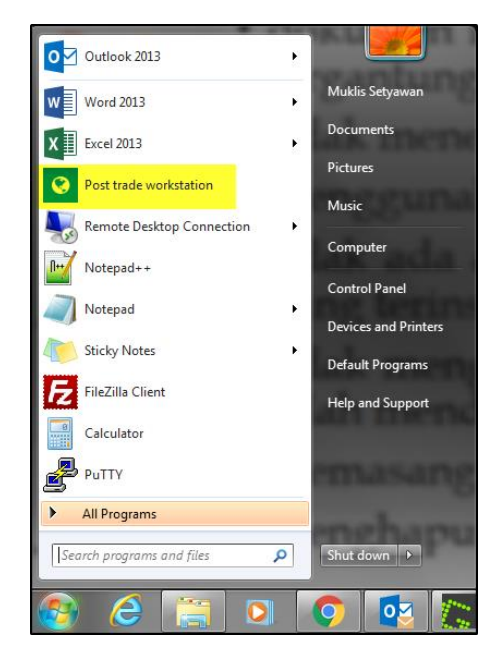

7. Masukkan user name, password, 6 digit nomor di layar token, dan kode Partisipan untuk melakukan login aplikasi. Pastikan alamat server dan port yang digunakan telah sesuai, kemudian klik "Login".

|                 | Post Trade Workstation        |   |
|-----------------|-------------------------------|---|
| Lisemame:       | MUKLIS                        |   |
| Password:       | •••••                         |   |
| SecureID Token: | •••••                         |   |
| - Server:       | https://cbest.ksei.co.id:443  | v |
| Canguage:       | English (United Kingdom)      | × |
| Participant:    | KSEI1                         |   |
|                 | Login Cancel                  |   |
| Rem             | ember me (no) Change password |   |

8. C-BEST *Next Generation* siap digunakan dan periksa versi yang digunakan sesuai dengan yang diumumkan. Pastikan version 2.4.0.2053.

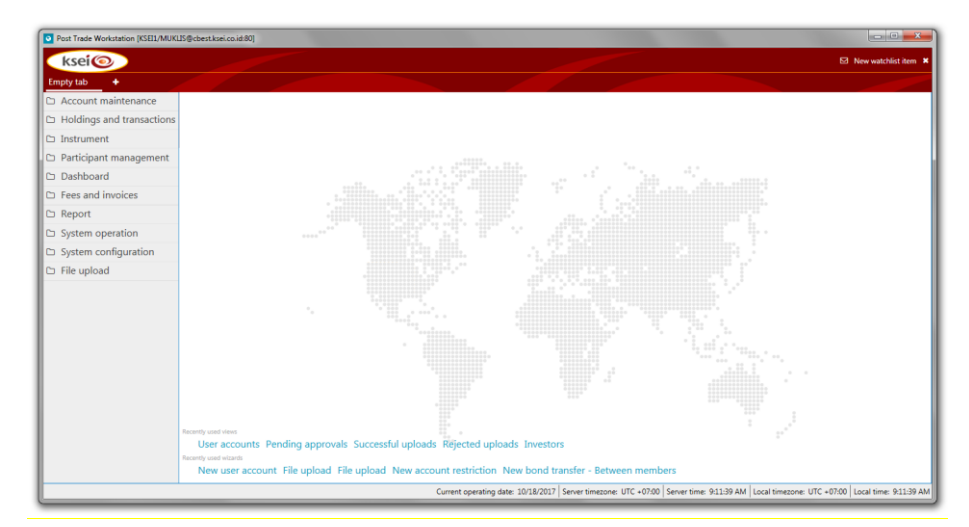

| ksei                                                                                                    |                                                          |                                                                                                    |                                                                      |
|----------------------------------------------------------------------------------------------------|----------------------------------------------------------|----------------------------------------------------------------------------------------------------|----------------------------------------------------------------------|
| System +                                                                                                    |                                                          |                                                                                                    |                                                                      |
| Account maintenance     Holdings and transactions     Corporate actions     Instrument     Participant management | About<br>Product title<br>Application title<br>Copyright | NastBag CSD <sup>W</sup><br>Post Trade Workstation<br>Copyright © Nasdag Technology AB                                     |                                                                      |
| <ul> <li>Dashboard</li> <li>Fees and invoices</li> </ul>                                                          | Version<br>Build date<br>System time                     | 11/29/2019 4:15 PM                                                                                                    |                                                                      |
| System operation     Daily schedule                                                                               | Server time<br>Server time zone<br>Local time zone       | 12/5/2019 10:00:07 AM<br>+07:00<br>SE Asia Standard Time (UTC +07:00)                                                      |                                                                      |
| Audit trail     Data history log                                                                                  | Current operating date Deployment and network            | 12/5/2019                                                                                                    |                                                                      |
| Approval instory     Watchlist history     System                                                                 | Deployment<br>User session<br>File upload URL            | http://testing.cbest.ksei.co.id/ccs/PTW.application?customer<br>KSEII./RIZKY@10.111.3.137:8080<br>http://10.111.3.137:8999 |                                                                      |
| <ul> <li>○ User settings</li> <li>□ System configuration</li> <li>□ File upload</li> </ul>                        | Report server URL                                        | http://10.112.6.100:8080<br>http://10.111.3.137:8999                                                                       |                                                                      |
| -                                                                                                    | Chent application                                        | Reference data like instrument and currencies are cached in f                                                              | the client. If any of these are changed the cache has to be cleared. |

| THE ORGHOUSE Istorical Data                                                                                                    |  |
|----------------------------------------------------------------------------------------------------|--|
| Member: LOGONMEMBERNAME<br>Userid: LOgon                                                                                                    |  |
| Copyright   Disclaimer :<br>Panduan Penggunaan Pelaporan Transaksi REPO<br>Installer PTW CBest Next G fase 2 (Last Updated 4 December 2019) |  |